## 第27屆學生會正副會長選舉-投票步驟

投票期間及時間:2018/10/100:00至2018/10/300:00

一、登入 portal(請輸入帳號、密碼)

二、從上方工具列「便捷窗口」項下,點選「學生事務票選」

| 😨 中共     | 央大學入口網站               | 便捷窗□▼                      | 服務相      | <b>夏</b> 台 | 學生服務▼ | 校務行 | <b>政</b> ∙ |
|----------|-----------------------|----------------------------|----------|------------|-------|-----|------------|
| 常用刻      | 重結 / Favorite Apps    | 活動報名系統                     | 充        |            |       | ×   |            |
| ☆        | 學生事務票選/Stuc           | 学生 <del>事効素》</del><br>問卷調査 | <u>#</u> |            |       |     |            |
| ☆        | <u>成績杳詢/Score</u>     | 會議記錄<br>研發資料庫              |          |            |       |     |            |
| ☆        | <u>學牛學籍系統/Hist</u>    | 畢業審核表                      |          |            |       |     |            |
| ☆        | <u>服務櫃台/iNCU</u>      | 教學評量作業                     | *<br>*   |            |       |     |            |
| <b>.</b> | 6년 사,6년 4초 — 사송 / 우니니 | 學期功課表                      |          |            |       |     |            |

三、進入「學生事務票選系統後」再點選「票選作業」-「學生自治組織選舉:

第27屆學生會選舉」-進入「投票」,即完成投票作業。

(下圖為示意圖)

## 學生事務票選系統

| 學生事務票選系統        | [票選作業·主選單]                 |         |                                                |    |
|-----------------|----------------------------|---------|------------------------------------------------|----|
| 票選作業 >>         |                            | 票選作業    |                                                |    |
| 系統登出            | 票選名稱                       | 投票群組    | 投票期間                                           | 投票 |
| 票選作業<br>×  開閉選單 | ♥學生自治組織選舉:第27屆學生會選舉·測試TEST | 01-全校學生 | 自 2018-09-26 08:45:01<br>至 2018-09-26 12:45:01 | GO |